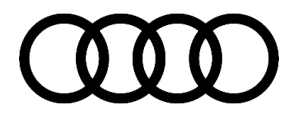

#### 00 Replacement control module is unable to be coded

00 23 80 2071338/3 October 31, 2023. Supersedes Technical Service Bulletin Group 00 number 23-77 dated October 16, 2023 for reasons listed below.

| Model(s)                                                                                                    | Year        | VIN Range | Vehicle-Specific Equipment |
|----------------------------------------------------------------------------------------------------|-------------|-----------|----------------------------|
| Q7, SQ7, Q8,<br>SQ8, and RS Q8                                                                                                    | 2023 – 2024 |           |                            |
| A4, A4 allroad,<br>S4. A5, A5<br>Cabriolet, A5<br>Sportback, S5,<br>S5 Cabriolet, S5<br>Sportback, RS 5,<br>RS 5 Sportback,<br>A6, A6 allroad,<br>S6, RS 6 Avant,<br>A7, S7, RS 7,<br>A8, S8, e-tron<br>GT, Q5, Q5 e<br>quattro, Q5<br>Sportback, Q8 e-<br>tron quattro, Q8<br>e-tron Sportback<br>quattro, SQ8 e-<br>tron quattro, and<br>SQ8 e-tron<br>Sportback<br>quattro | 2024        | All       | Not Applicable             |

### Condition

| REVISION HISTORY |            |                                                  |  |
|------------------|------------|--------------------------------------------------|--|
| Revision         | Date       | Purpose                                          |  |
| 3                | -          | Revised header (Corrected display issue in ELSA) |  |
| 2                | 10/16/2023 | Revised header (Added Model Year 23 for Q8)      |  |
| 1                | 09/08/2023 | Initial publication                              |  |

#### Workshop findings:

After a control unit has been replaced, it is not possible to complete the replacement test plan (Figure 1).

<sup>© 2023</sup> Audi of America, Inc.

All rights reserved. Information contained in this document is based on the latest information available at the time of printing and is subject to the copyright and other intellectual property rights of Audi of America, Inc., its affiliated companies and its licensors. All rights are reserved to make changes at any time without notice. No part of this document may be reproduced, stored in a retrieval system, or transmitted in any form or by any means, electronic, mechanical, photocopying, recording, or otherwise, nor may these materials be modified or reposted to other sites, without the prior expressed written permission of the publisher.

#### Coding not successful

#### The following event has occurred:

 The coding of the following control module could not be performed: 005F - Information electronics 1

#### Selection

1. Repeat coding

 Cancel coding of the following control module and complete possible further repair suggestions 005F - Information electronics 1

3. Cancel program for Software Version Management (SVM)

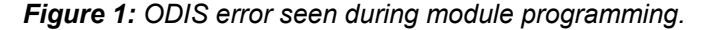

### **Technical Background**

On certain MY 23/24 vehicles, a temporary coding solution is in place during updates to backend systems.

### **Production Solution**

Once backend updates are completed, normal replacement process will resume and this TSB will be retired.

### **Service**

### **NOTICE**

During this time, the following control units can only be coded with the help of the manufacturer. If a module NOT listed below is failing to code, this TSB does not apply. Continue with normal diagnosis.

#### The following control units are affected by this TSB:

| MLBevo, gen 1<br>A4, A5, Q5 |        |                     | A6, A7                | MLBevo (<br>, A8, Q7, Q8, Q | gen. 2<br>8 e-tron, e-tron GT                          |
|-----------------------------|--------|---------------------|-----------------------|-----------------------------|--------------------------------------------------------|
| Diagnostic<br>address       | Module | Designation         | Diagnostic<br>address | Module                      | Designation                                            |
| 0001                        | Engine | Engine control unit | 0001                  | Engine                      | Engine control unit or<br>drive system control<br>unit |

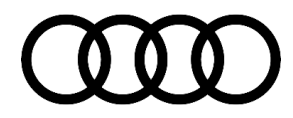

| 0002 | Gearbox                 | Gearbox control unit -<br>AL                                                                           | 0003          | ESC                  | Brake control system                                                                                   |
|------|-------------------------|----------------------------------------------------------------------------------------------------|---------------|----------------------|----------------------------------------------------------------------------------------------------|
| 0002 | Gearbox                 | Gearbox control unit -<br>DL                                                                           | 0015          | SC2                  | Safety computer 2                                                                                      |
| 0003 | ESC                     | Brake control system                                                                                   | 0019          | GW3 Mid 3.1<br>UNECE | GW Mid-G2-S-9-8A-4B<br>GW Mid-G2-S-4-8A-4B<br>GW Mid-G2-S-4-8A<br>GW Mid-G1-S-4-8A<br>GW Mid-G1-S-4-4A |
| 0013 | ACC<br>LRR              | Adaptive cruise control<br>(long-range radar<br>master)                                                | 0023          | EBKV (EBS)           | Electromechanical<br>brake servo (iBooster)                                                            |
| 0015 | SC                      | Safety computer 1b                                                                                     | 002B          | ELV (ESCL)           | Steering column lock                                                                                   |
| 0019 | GW3 Mid<br>3.1<br>UNECE | GW Mid-G2-S-4-8A-4B<br>GW Mid-G2-S-4-8A-4B<br>GW Mid-G1-S-4-8A<br>GW Mid-G1-S-4-4A<br>GW Mid-G2-S-4-8A | 0044          | EPS (RC)             | Electronic power<br>steering                                                                           |
| 0023 | EBKV<br>(EBS)           | Electromechanical brake<br>servo                                                                       | 0046          | BCM2                 | Body Control Module 2<br>(convenience system<br>central module)                                        |
| 002B | ELV<br>(ESCL)           | Steering column lock                                                                                   | 0051,<br>00CE | LE                   | Power electronics<br>PWR 560A                                                                          |
| 0044 | EPS<br>(APA)            | Electronic power steering                                                                              | 005F          | ZR                   | MIB3 (ORU-enabled)                                                                                     |
| 0046 | BCM2                    | Body Control Module 2<br>(convenience system<br>central module)                                        | 0069          | AAG                  | Trailer hitch module                                                                                   |
| 0051 | LE                      | Power electronics<br>LE EPF2.8 (P-HEV)<br>AU536x, AU65x                                                | 0075          | ConBox               | Connectivity box                                                                                       |
| 0051 | LE                      | Power electronics LE<br>FPE (P-HEV), AU426x,<br>AU58x                                                  | 008C          | BMC                  | Battery Management<br>Controller                                                                       |

Page 3 of 9

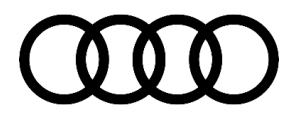

| 005F | ZR          | MIB3 (ORU-enabled)                                  | 00C0          | aSound              | Active exterior sound                                       |
|------|-------------|-----------------------------------------------------|---------------|---------------------|-------------------------------------------------------------|
| 0075 | ConBox      | Connectivity box                                    | 00C5          | TME                 | Thermal Management                                          |
| 008B | ACC2<br>LRR | Adaptive cruise control<br>(long-range radar slave) | 00C6          | OBC                 | Charging electronics<br>(on-board charger)<br>7.2kW         |
| 008C | BMC         | Battery Management<br>Controller                    | 00C6,<br>8113 | OBC                 | Charging electronics<br>(on-board charger)<br>11kW<br>C-BEV |
| 00A5 | BVS         | Image processing<br>control unit, MLBevo<br>gen. 1  | 00CB          | HAL                 | Rear wheel steering                                         |
| 00AE | TBox        | Telemetry diagnostic control unit                   | 0616          | INRUE_NGS /<br>IRUE | Interior monitoring/tilt<br>sensor                          |
| 00C5 | TME         | Thermal management for electric vehicles            | 06EB          | NFC_TGS             | NFC reader for driver<br>door handle                        |
| 00C6 | OBC         | Charging electronics<br>(on-board charger)<br>7.2kW | 070B          | NFC_MiKo            | NFC reader for phone box/centre console                     |
|      |             |                                                     | 8107          | DDA                 | Digital roof aerial<br>Aerial module                        |

## i

Tip: Please read through all content below before proceeding. In an effort to reduce the complexity of the remote coding session, all points below should be strictly adhered to. Lack of preparation will result in delays and possibly re-scheduling of appointment.

#### **Pre-requisites:**

© 2023 Audi of America, Inc.

- MY 24 vehicle model and control module matches table above.
- Unrestricted internet access to ODIS tester.
- ODIS tester MUST be at the latest software level to support the remote coding session.
- Microsoft Teams installed on scan tool (Teams icon on desktop).
- Install Vector Remote Access Point onto scan tool.

#### Page 4 of 9

- Technician can login to email on scan tool.
- Technician has a headset with microphone connected to scan tool.
- Technician availability of approximately 2 hours.

#### Using the steps below, prepare for the remote coding session:

#### **Install Vector Remote Access Point:**

- 1. Copy and paste the link below into your web browser:
  - https://portal.vector.com/shared/55185888-4f70-4b99-beef-0cb2aff8e127
- 2. VectorRemoteAccessPoint2.1.3.msi will be downloaded to the "Downloads" folder.

3. Double click the file to install the tool.

### [ **i** ]

Tip: If the file downloads with a ".txt" extension, you must delete the ".txt" extension for the tool to install.

 File must read exactly as: VectorRemoteAccessPoint2.1.3.msi

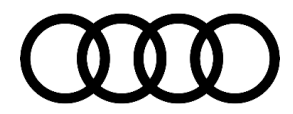

To access the tool during the coding session:

- Search "vector" from the windows desktop search bar.
- Click the Vector icon and accept the prompt when the tool opens.

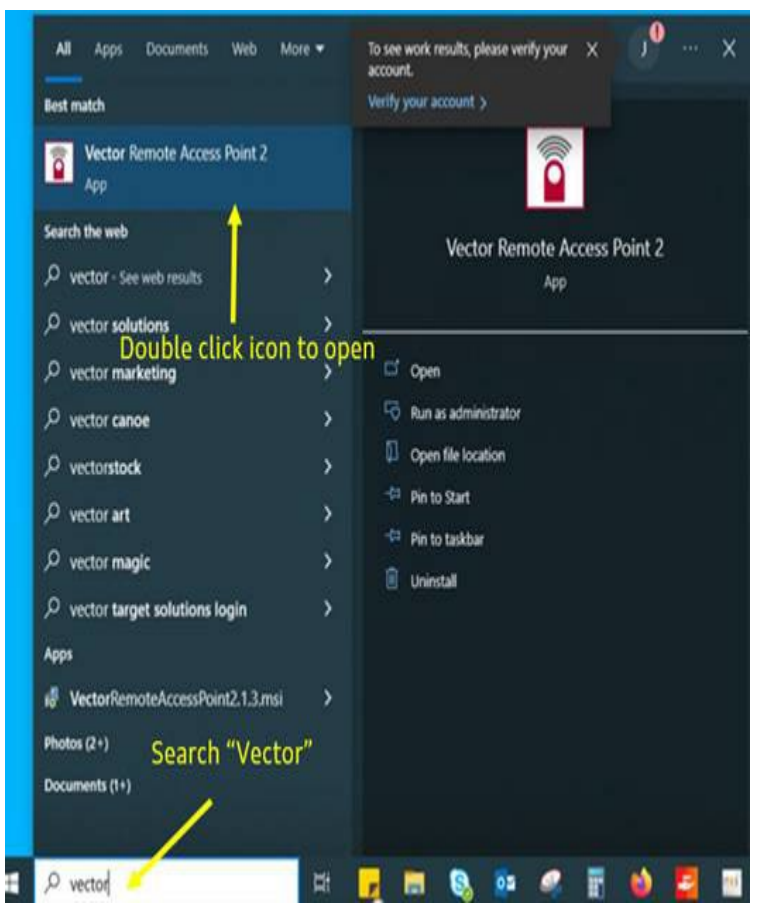

Figure 2: How to access Vector Remote Access Point.

#### Install Microsoft Teams:

1. Copy and paste the link below into your web browser

https://www.microsoft.com/en-us/microsoft-teams/group-chat-software

- 2. Click "Download Teams" in upper right hand side of website, follow on screen prompts to complete install.
- 3. Teams Icon should appear on the windows desktop

#### Schedule a coding session:

#### © 2023 Audi of America, Inc.

Page 6 of 9

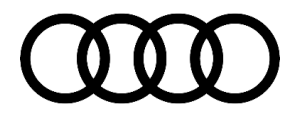

1. Email the manufacturer at

Audi-control-unit-initialization@audi.de

2. Compose email as follows (Figure 3):

#### Subject:

- USA Remote coding support VIN **Body:**
- VIN
- Module address affected.
- Is module on hand?
- When is module going to arrive?
- Contact name and phone number for the individual working on car.
- Dealer code.

| File  | Message                       | Insert                                    | Options              | Format Text                 | Review Q Tell                                                                                  |
|-------|-------------------------------|-------------------------------------------|----------------------|-----------------------------|------------------------------------------------------------------------------------------------|
| Paste | Calibri (Bo<br>B I U<br>2 - A | dy) + 1<br>1 = + 1<br>+ = =<br>Basic Text |                      | Address Check<br>Book Names | <ul> <li>Attach File *</li> <li>Attach Item *</li> <li>Signature *</li> <li>Include</li> </ul> |
| +     | To                            | Audi-cont                                 | trol-unit-initializa | tion@audi.de                |                                                                                                |
| Sand  | Cc                            | _                                         |                      |                             |                                                                                                |
| Jenu  | Bcc                           |                                           |                      |                             |                                                                                                |
|       | Subject                       | USA - Remo                                | te coding Sup        | port - WA1EAAFY3)           | 00000000                                                                                       |

WA1EAAFY3XXXXXXX 5F Module on hand or module on order Date module is expected to arrive(if not on hand) Your name Your phone number Your dealer code

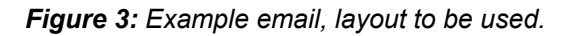

## **i**

#### Tip: Order module ahead of session if possible

3. An Audi representative will contact you back at the email used to coordinate a coding session.

4. Technician will receive an email invite which will include a link to the Microsoft Teams meeting.

#### Prepare for the coding session:

- Ensure a battery maintainer is connected.
- Ensure ODIS tester to be used is at latest SW level.
- New module is installed in the vehicle.
- Diagnostic head is hardwired between the vehicle and ODIS tester.
- ODIS tester hardwired to internet access point (if possible).
- Connect a wired headset with microphone for the coding session.
- DO NOT have ODIS started at this point.

#### **Coding Session:**

© 2023 Audi of America, Inc.

### Page 7 of 9

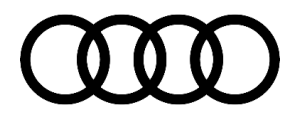

- 1. Using the ODIS tester, connect to the Microsoft Teams session using the link from your email.
- 2. Start the Vector access point (see figure 2 above).
- Copy/paste the Vector session ID and PW into teams chat window (red arrow figure 4).
- 4. Audi representative will carry out initial coding of the module using the Vector remote access point.
- 5. Once instructed, technician will start a new ODIS "Diagnosis" Session.
- 6. Work with the Audi representative throughout the coding process.
- 7. Once the remote coding session is complete, carry out any other subsequent work needed.

|   |          | Connect         | tion Profile |    |     |  |
|---|----------|-----------------|--------------|----|-----|--|
|   | Vector C | Inline Services | 8            | Ŧ  | 10- |  |
|   |          | Session ID:     | 659r5        | 5  |     |  |
|   | 1        | Password:       | 9h4n7cw1     | PS |     |  |
| 1 |          | 🤇               |              |    |     |  |

*Figure 4:* Use the copy button (red arrow) to copy the Session ID and PW.

| Claim Type:       | <ul> <li>110 Up to 48 Months/50,000 Miles.</li> <li>G10 for CPO Covered Vehicles – Verify Ov</li> <li>If the vehicle is outside of any warranty, this informational only.</li> </ul> | vner.<br>s Technical Servic      | e Bulletin is                            |
|-------------------|----------------------------------------------------------------------------------------------------|----------------------------------|------------------------------------------|
| Service Number:   | XXXX Use the service number and damage or replaced.                                                                                                    | code which matche                | es the module                            |
| Damage Code:      | 00XX                                                                                                    |                                  |                                          |
| Labor Operations: | Module replacement                                                                                                    | Use SRT for module replaced      | See SRT with<br>associated<br>operations |
|                   | Coding session                                                                                                    | 9005 2599                        | Max 200 TU                               |
| Diagnostic Time:  | GFF                                                                                                    | No allowance<br>(included above) | 0 TU                                     |
|                   | Road test prior to the service procedure                                                                                                    | No allowance                     | 0 TU                                     |
|                   | Road test after the service procedure                                                                                                    | 0121 0004                        | 10                                       |

### Warranty

© 2023 Audi of America, Inc.

### Page 8 of 9

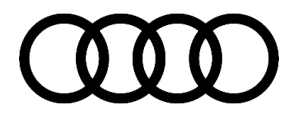

| Claim Comment: | As per TSB 2071338/3 |  |
|----------------|----------------------|--|
|                |                      |  |

All warranty claims submitted for payment must be in accordance with the *Audi Warranty Policies and Procedures Manual.* Claims are subject to review or audit by Audi Warranty.

### **Required Parts and Tools**

| Tool Number                   | Tool Description                                                          |
|-------------------------------|---------------------------------------------------------------------------|
| Microsoft Teams               | https://www.microsoft.com/en-us/microsoft-teams/group-chat-software       |
| Vector Remote Access Point    | https://portal.vector.com/shared/55185888-4f70-4b99-beef-<br>0cb2aff8e127 |
| Wired headset with microphone | Locally sourced                                                           |
| VAS 6160/VAS 6150             | VAS tester with the current version of ODIS (Windows 10)                  |

## **Additional Information**

All part and service references provided in this TSB (**2071338**) are subject to change and/or removal. Always check with your Parts Department and/or ETKA for the latest information and parts bulletins. Please check the Repair Manual for fasteners, bolts, nuts, and screws that require replacement during the repair.

©2023 Audi of America, Inc. All rights reserved. The information contained in this document is based on the latest information available at the time of printing and is subject to the copyright and other intellectual property rights of Audi of America, Inc., its affiliated companies, and its licensors. All rights are reserved to make changes at any time without notice. No part of this document may be reproduced, stored in a retrieval system, or transmitted in any form or by any means, electronic, mechanical, photocopying, recording, or otherwise, nor may these materials be modified or reposted to other sites without the prior expressed written permission of the publisher.

© 2023 Audi of America, Inc.